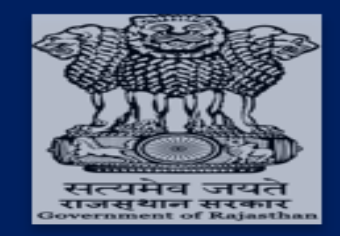

Government of Rajasthan Department of Finance

# **IFMS 3.0**

### User Manual for Revised Commutation

"Revised Commutation" process steps:-

- 1. Pensioner request for "Commutation".
- 2. HO (Approver) take action on the request.
- 3. Zonal (Approver) take action on the request

#### 1. Pensioner request for "Commutation"

Pensioners (whose pension case auto approved or commutation not opted) can opt the commutation after the retirement.

A: - Pensioner will login through the **SSO id** and **Password** on **IFMS 3.0.** After login the below option will show and pensioner will select "**Pensioner Self Service (PSS)**".

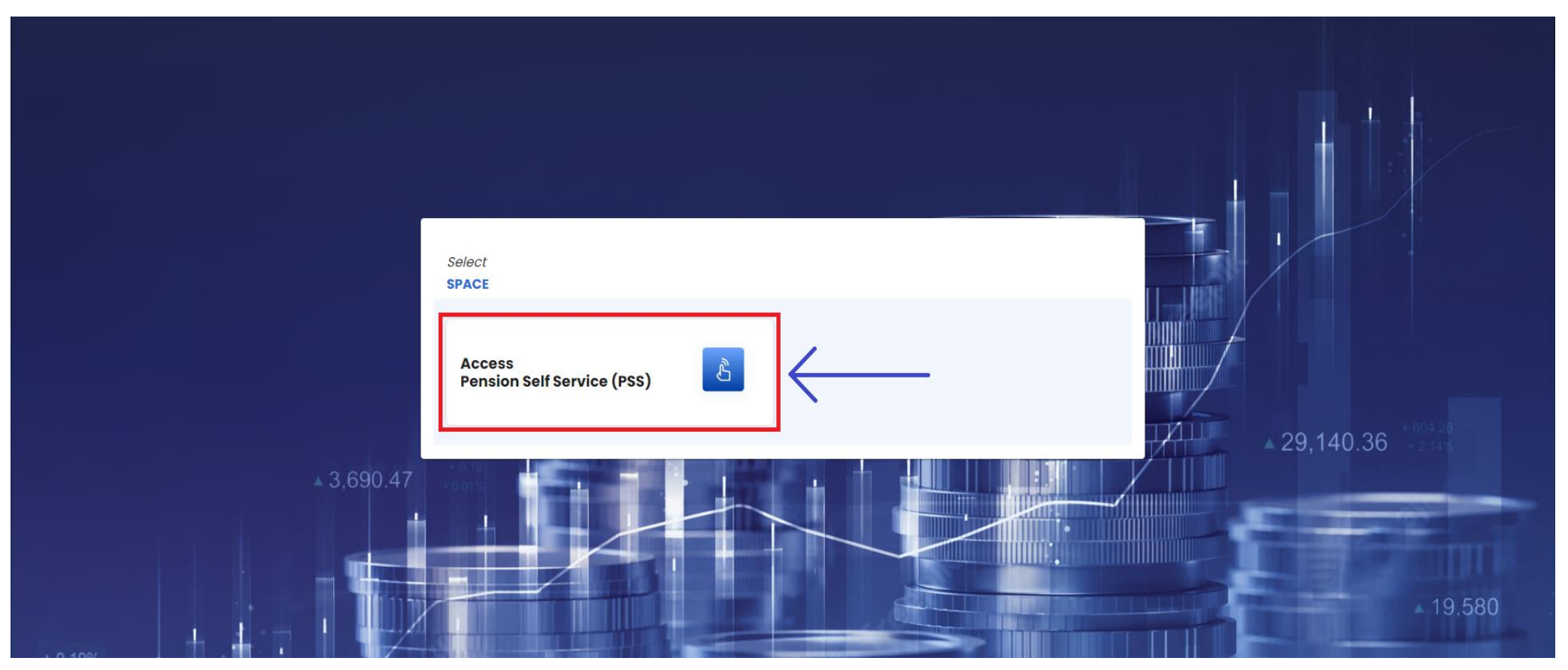

**B:** - After selecting the **"PSS"** option, on dashboard there are multiple options and for **"Opt Commutation"** pensioner need to select **"Commutation Request"** option as shown below.

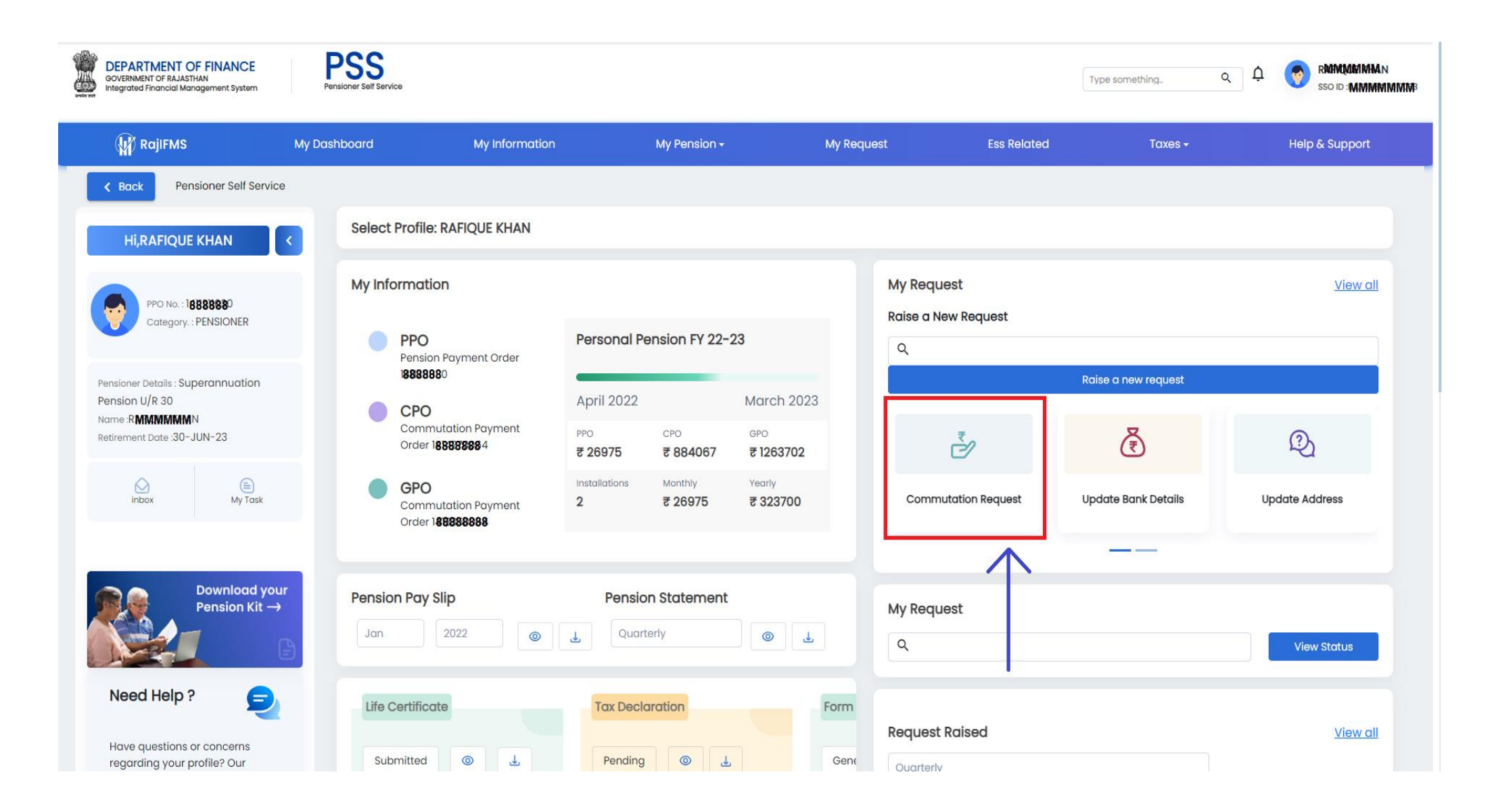

**C:** - After that the below page will open and pensioner need to fill the details i.e. if Pensioner / Joint photo is not uploaded then pensioner will upload the photo and click on **"Yes"** of commutation request after it user can also check and change the office where he wants to submit the **"Commutation Request**".

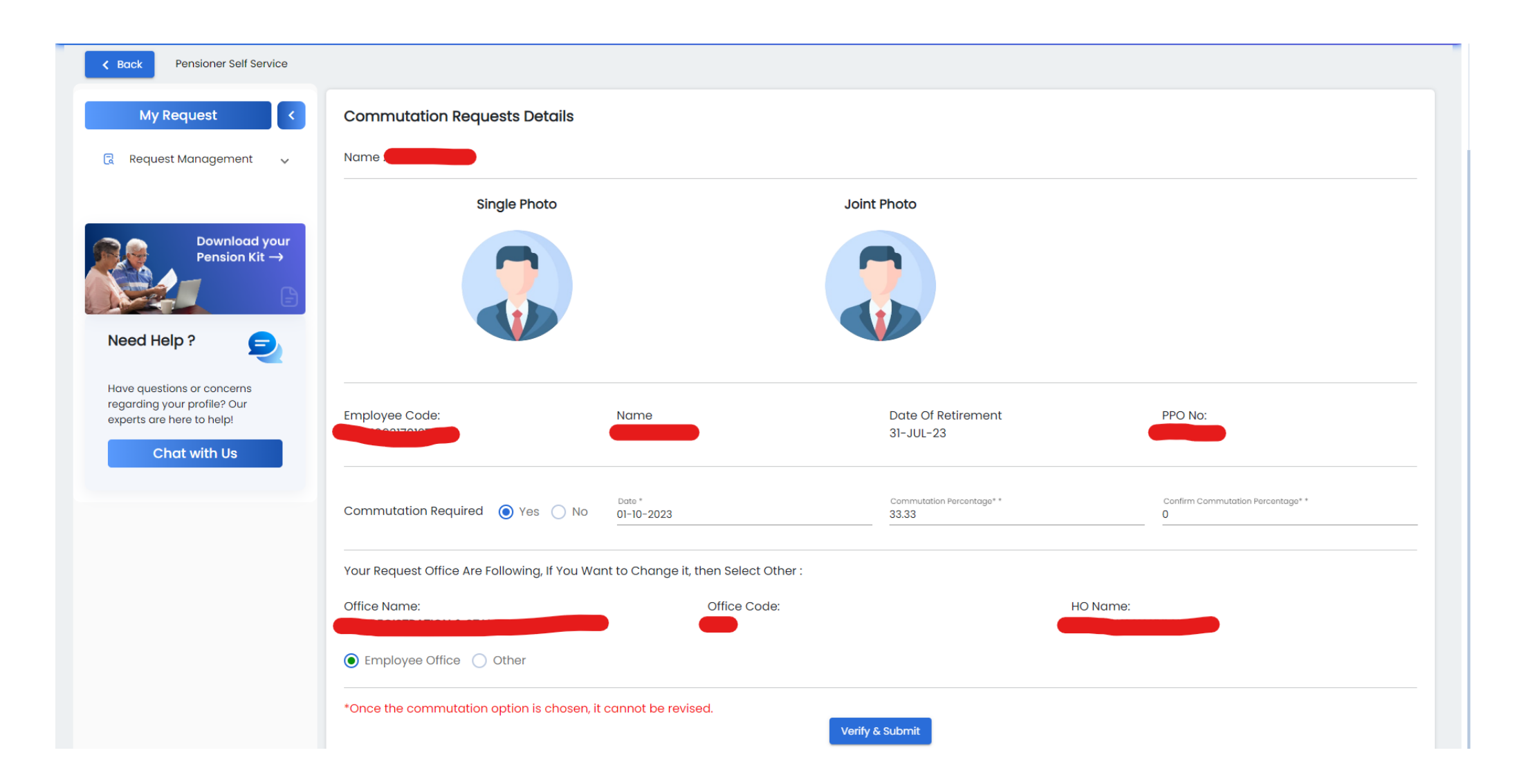

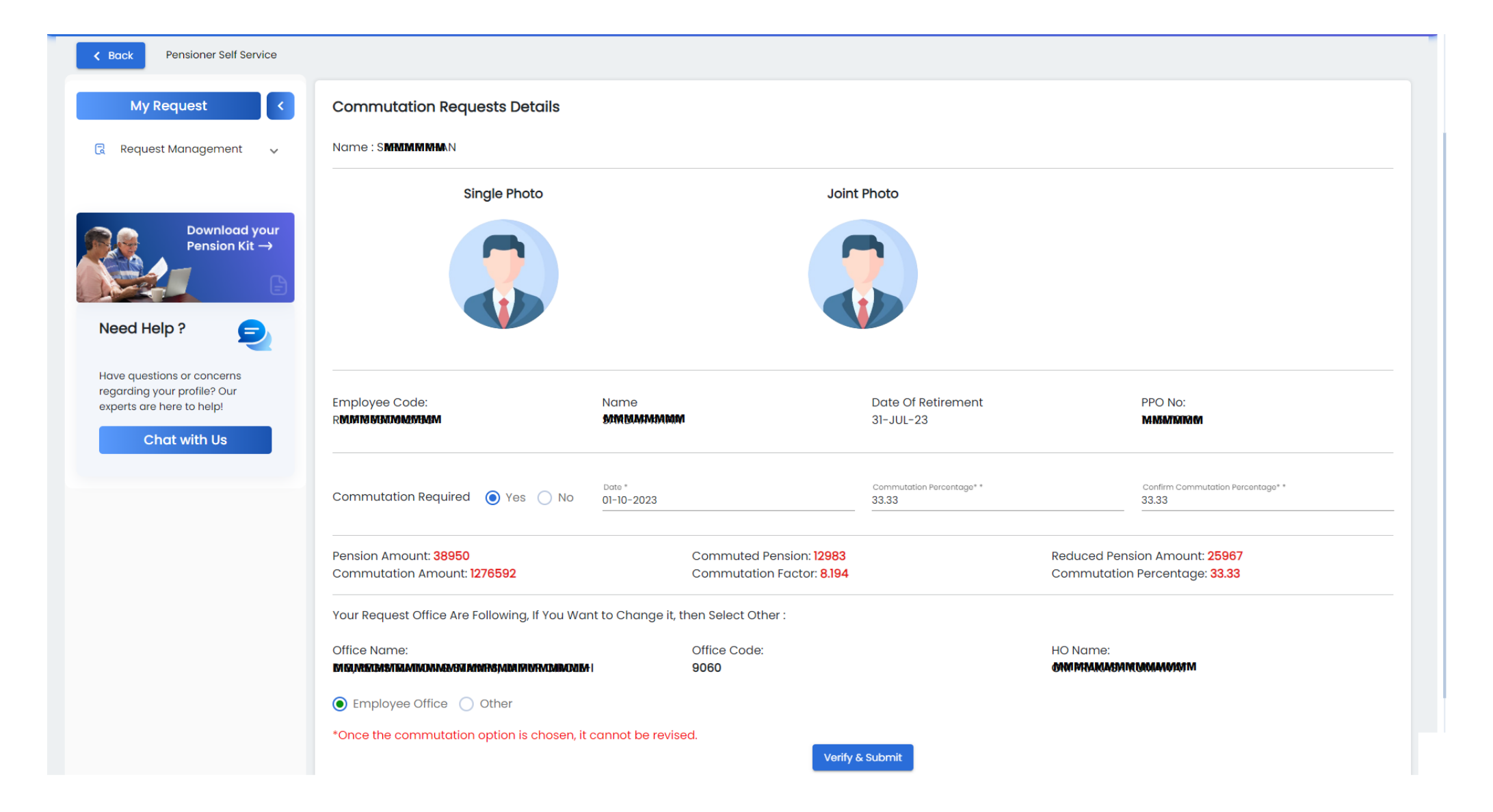

#### 2. HO (Approver) take action on the request

HO (Approver) can take the action on pensioners request for **"Commutation"**. HO (Approver) can either approve the commutation request or can reject the request in case of any pending **"DE"**.

- A: HO (Approver) will login through the SSO id and Password on IFMS 3.0. After login, dashboard will be shown as below.
- **B:** On dashboard there will multiple options. Select "Pension Management" option.

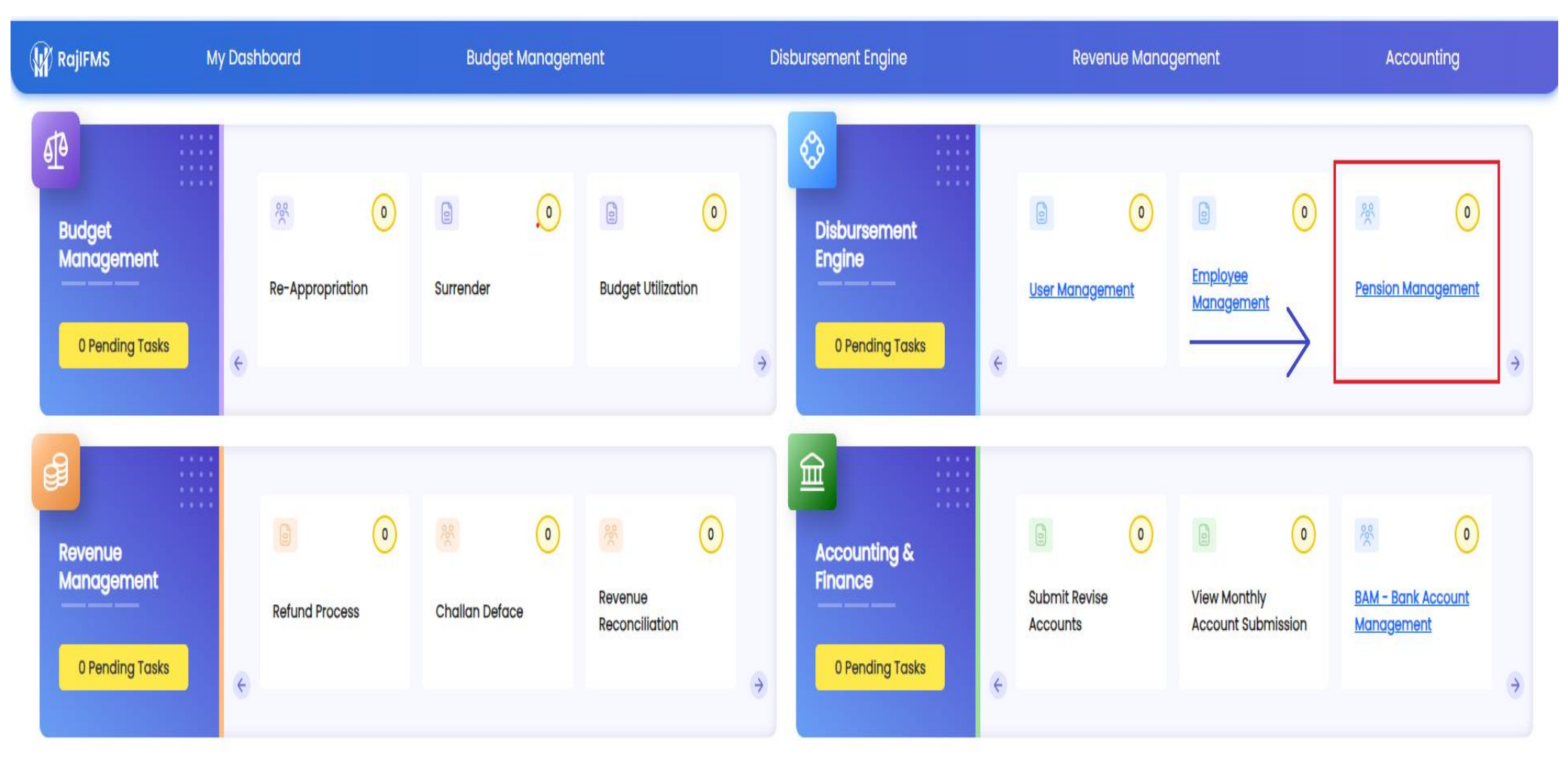

**C:** - After selecting the "Pension Management", select "**Commutation Request**". After selecting the option, all the request will show and HO (Approver) can select the request to take the action on that request.

| DEPARTMENT C                 | DF FINANCE<br>anagement System |                  |                              |             |                  |            | Search           | Q 🤁 Roles 🧶 🎧 IFMS TEST          |
|------------------------------|--------------------------------|------------------|------------------------------|-------------|------------------|------------|------------------|----------------------------------|
| DDO.Code :   Office ID : 904 | Director, Pension & Pensio     |                  | Selected Role HOO (APPROVER) |             |                  |            |                  |                                  |
| 🙀 RajIFMS                    | My Dashboard                   |                  | Budget Management            | Dist        | pursement Engine |            | Revenue Manageme | ent Accounting                   |
| < Back Pensi                 | on Management > Inbo           | хс               |                              |             |                  |            |                  |                                  |
| Pension Manag                | gement <                       | Pensioner Commut | ation Request List           |             |                  |            | Q Filter         |                                  |
| R Pension Mana               | agement ^                      | Request Id       | Employee Code                | Name        | Pensioner ID     | PPO NO     | Retirement Date  | Action                           |
| Process Role Ass             | ign                            | 297              | RJJP199317012753             | SARDAR KHAN | 1640954          | 1415170160 | 31-Jul-2023      | View                             |
| Commutation Re               | equest                         |                  |                              |             |                  |            |                  | Items per page: 5 💌 1-1 of 1 < 📏 |
| Send Data to IFP             | MS                             |                  |                              |             |                  |            |                  |                                  |
| Report Bill Push t           | o Pay-Manager                  |                  |                              |             |                  |            |                  |                                  |
| E-Sign Pending L             | ist                            |                  |                              |             |                  |            |                  |                                  |
| Approved Pensic              | oners                          |                  |                              |             |                  |            |                  |                                  |
| Check Applicatio             | on Status                      |                  |                              |             |                  |            |                  |                                  |
| Office wise(Role<br>Report   | wise) Request                  |                  |                              |             |                  |            |                  |                                  |
| Stop Pension                 |                                |                  |                              |             |                  |            |                  |                                  |
| Upcoming Pensi               | oners List                     |                  |                              |             |                  |            |                  |                                  |

**D:** - After selecting the pensioner's commutation request the below details page will open. HO (Approver) can select the DE status of pensioner.

| DDO.Code :   Office ID : 904   Director, Pension & Pensione | Commutation e-Pension                                    | Selected Role HOO (APPROVER)                      |                               |                            |  |
|-------------------------------------------------------------|----------------------------------------------------------|---------------------------------------------------|-------------------------------|----------------------------|--|
| (M) RajIFMS My Dashboard                                    |                                                          | Accounting                                        |                               |                            |  |
| Back     Pension Management > Inbox =                       | Employee Photograph                                      | Joint Photograph                                  |                               |                            |  |
| Pension Management                                          |                                                          |                                                   |                               | Action                     |  |
| La Pension Management                                       |                                                          | Employee Code: MMMMMMM753                         | PPO No. 148888880             | Verified & Forward         |  |
| Mark DE(Pensioner)                                          | Employee Name. Sandarman                                 | Employee Code. Rudringhumutar 55                  | FFC NO. 14000000              |                            |  |
| Mark DE(Employee)                                           | Pension Amount: 38950                                    | Commuted Pension: 12983                           | Reduced Pension Amount: 25967 | per page: 5 💌 1-1 of 1 < > |  |
| Process Role Assign                                         | Family Pension: 23370                                    |                                                   |                               |                            |  |
| Approved Pensioner List                                     | Date of Retirement: 16-Jul-2030                          | Budget Head For Commutation:<br>2071-01-102-01-01 | Applicable Emolument: 77900   |                            |  |
| Commutation Request                                         |                                                          |                                                   |                               |                            |  |
| Send Data to IFPMS                                          | DIICE Address:<br>DIG, REGISTRATION & STAMPS, JAIPUR CIR | CLE-I(9060)                                       |                               |                            |  |
| Report Bill Push to Pay-Manager                             | Commutation Amount: 1416185                              | Commutation Factor: 9.09                          | Commutation Percentage: 33.33 |                            |  |
| Check Application Status                                    | Select DE/Judiciary Proceedings                          |                                                   |                               |                            |  |
| Office wise(Role wise) Request<br>Report                    | No                                                       |                                                   |                               |                            |  |
| Upcoming Pensioners List                                    |                                                          |                                                   |                               |                            |  |

copyrights @ 2023 Department of Finance, Govt.of Rajasthan, India, All rights reserved.

**E:** - And if there are any DE pending for pensioner, select DE status as **"YES"** and select the DE type and upload the DE document and Reject the Commutation Request.

| DDO.Code :   Office ID : 904   Director, Pension & Pensione |                                         |                                                         | Selected Role HOO (APPROVER)  |                            |  |
|-------------------------------------------------------------|-----------------------------------------|---------------------------------------------------------|-------------------------------|----------------------------|--|
| 🙀 RajIFMS My Dashboard                                      |                                         |                                                         |                               | Accounting                 |  |
| Back     Pension Management > Inbox :                       | Employee Name: SMMMMMMMN                | Employee Code: RMMMMMMMM3                               | PPO No: 1 <b>875523888</b>    |                            |  |
| Pension Management                                          | Pension Amount: 38950                   | Commuted Pension: <b>0</b>                              | Reduced Pension Amount: 38950 |                            |  |
| Pension Management                                          | Family Pension: 23370                   |                                                         |                               | Action                     |  |
| Mark DE(Pensioner)                                          | Date of Retirement: 16-Jul-2030         | Budget Head For Commutation:<br>2071-01-102-01-01       | Applicable Emolument: 77900   | Verified & Forward         |  |
| Mark DE(Employee)                                           | Office Address:                         |                                                         |                               | per page: 5 💌 1-1 of 1 < > |  |
| Process Role Assign                                         | DIG, REGISTRATION & STAMPS, JAIPUR CIRC | CLE-I(9060)                                             |                               |                            |  |
| Approved Pensioner List                                     | Commutation Amount:                     | Commutation Factor: 8.194                               | Commutation Percentage:       |                            |  |
| Commutation Request                                         | Select DE/Judiciary Proceedings         | Select DE/Judiciary Proceedings Type                    |                               |                            |  |
| Send Data to IFPMS                                          | Yes -                                   |                                                         |                               |                            |  |
| Report Bill Push to Pay-Manager                             | Remark                                  | DE Document *                                           |                               |                            |  |
| Check Application Status                                    |                                         | Drag & drop or <u>browse</u>                            |                               |                            |  |
| Office wise(Role wise) Request<br>Report                    |                                         |                                                         | Reject Request                |                            |  |
| Upcoming Pensioners List                                    |                                         |                                                         |                               |                            |  |
|                                                             | oopurial                                | hts @ 2022 Department of Finance Court of Palaethan Ind | lia All rights recorded       |                            |  |

**F:** - If DE status is **"NO"**, select check box and approve the Commutation request. After approving the request, the commutation request will forward to the **"Zonal (Approver)"**.

| DDO.Code :   Office ID : 904   Director, Pension & Pensione |                                                                                                    |                                                    |                               | Selected Role HOO (APPROVER) |
|-------------------------------------------------------------|----------------------------------------------------------------------------------------------------|----------------------------------------------------|-------------------------------|------------------------------|
| RajlFMS My Dashboard                                        | Employee Name: SARIMAMMAN Emp                                                                                                    | ployee Code: RMMMMMMMMM33                          | PPO No: 148998988             | Accounting                   |
| Back     Pension Management > Inbox                         | Pension Amount: 38950 Con                                                                                                    | mmuted Pension: 12983                              | Reduced Pension Amount: 25967 |                              |
| Pension Management                                          | Family Pension: 23370                                                                                                    |                                                    |                               |                              |
| C Pension Management                                        | Date of Retirement: 16-Jul-2030 Bud<br>2071                                                                                                    | dget Head For Commutation:<br>1-01-102-01-01       | Applicable Emolument: 77900   | Action                       |
| Mark DE(Pensioner)                                          | Office Address:                                                                                                    |                                                    |                               |                              |
| Mark DE(Employee)                                           | DIG, REGISTRATION & STAMPS, JAIPUR CIRCLE-I(90                                                                                                    | 060)                                               |                               |                              |
| Process Role Assign                                         | Commutation Amount: 1416185 Com                                                                                                    | nmutation Factor: 9.09                             | Commutation Percentage: 33.33 |                              |
| Approved Pensioner List                                     | Select DE/Judiciary Proceedings                                                                                                    |                                                    |                               |                              |
| Commutation Request                                         | No                                                                                                    |                                                    |                               |                              |
| Send Data to IFPMS                                          |                                                                                                    |                                                    |                               |                              |
| Report Bill Push to Pay-Manager                             | I hereby verify above employee details and a second second sec | calculation of pension data.                       |                               |                              |
| Check Application Status                                    |                                                                                                    |                                                    | Approve Request               |                              |
| Office wise(Role wise) Request<br>Report                    |                                                                                                    |                                                    |                               |                              |
| Upcoming Pensioners List                                    |                                                                                                    |                                                    |                               |                              |
|                                                             | copyrights @ 202                                                                                                    | 23 Department of Finance, Govt of Rajasthan, India | a. All rights reserved        |                              |

#### 3. Zonal (Approver) take action on the request

Zonal (Approver) can take the action on pensioners request for **"Commutation**". Zonal (Approver) can either approve the commutation request or can **"Revert"** the request to the HO (Approver) in case of any pending **"DE"**.

- A: Zonal (Approver) will login through the SSO id and Password on IFMS 3.0. After login the below dashboard will show.
- **B:** On dashboard there will multiple options. Select "Pension Management" option.

| 🙀 RajiFMS             | My Da  | shboard      |            | Budge        | t Managem | nent                      |    | Dis | sbursement Engine                         |   | Rever                     | nue Manaç | gement                       |   | Accol                   | Inting             |   |
|-----------------------|--------|--------------|------------|--------------|-----------|---------------------------|----|-----|-------------------------------------------|---|---------------------------|-----------|------------------------------|---|-------------------------|--------------------|---|
| Budget<br>Management  | •••••• | Re-Approprie | 0<br>ation | Surrender    | 0         | Budget Utilizati          | on | ÷   | Disbursement<br>Engine<br>O Pending Tasks | ÷ | Diser Manager             | 0<br>nent | Employee<br>Management       | • | 운<br>Pension Mar        | 0<br>nagement      | ÷ |
| Revenue<br>Management | •••••• | Refund Proc  | 0<br>ess   | Challan Defa | 0<br>Ce   | Revenue<br>Reconciliation | 0  | •   | Accounting & Finance                      | ¢ | Submit Revise<br>Accounts | 0         | View Monthly<br>Account Subr | o | BAM - Bank<br>Managemen | 0<br>Account<br>nt | • |

**C:** - After selecting the "Pension Management", select "**Commutation Request**". After selecting the option, all the request will show and HO (Approver) can select the request to take the action on that request.

| DEPARTMENT O                                                                         | F FINANCE<br>agement System |                |                      |             |                  |            | Search          | Q                 | 😯 Roles 🧳 🎧 IFMS TEST |  |
|--------------------------------------------------------------------------------------|-----------------------------|----------------|----------------------|-------------|------------------|------------|-----------------|-------------------|-----------------------|--|
| DDO.Code : Office ID : 904 Director, Pension & Pensioners Welfare Department, Jaipur |                             |                |                      |             |                  |            |                 |                   |                       |  |
| 🙀 RajIFMS                                                                            | My Dashboar                 | d              | Budget Management    | Dis         | bursement Engine |            | Revenue Manage  | ment              | Accounting            |  |
| K Back Pensio                                                                        | n Management 🗲 In           | box            |                      |             |                  |            |                 |                   |                       |  |
| Pension Manag                                                                        | ement <                     | Pensioner Comm | utation Request List |             |                  |            | Q Filter        | t                 |                       |  |
| R Pension Manag                                                                      | gement ^                    | Request Id     | Employee Code        | Name        | Pensioner ID     | PPO NO     | Retirement Date | Action            |                       |  |
| Mark DE(Pensione                                                                     | r)                          | 297            | RJJP199317012753     | SARDAR KHAN | 1640954          | 1415170160 | 31-Jul-2023     | Viev              | v                     |  |
| Mark DE(Employe                                                                      | э)                          |                |                      |             |                  |            |                 | Items per page: 5 | ▼ 1-1of1 < >          |  |
| Process Role Assiç                                                                   | ŋn                          |                |                      |             |                  |            |                 |                   |                       |  |
| Approved Pensior                                                                     | ner List                    |                |                      |             |                  |            |                 |                   |                       |  |
| Commutation Rea                                                                      | quest                       |                |                      |             |                  |            |                 |                   |                       |  |
| Send Data to IFPM                                                                    | S                           |                |                      |             |                  |            |                 |                   |                       |  |
| Report Bill Push to                                                                  | Pay-Manager                 |                |                      |             |                  |            |                 |                   |                       |  |
| Check Application                                                                    | n Status                    |                |                      |             |                  |            |                 |                   |                       |  |
| Office wise(Role w<br>Report                                                         | vise) Request               |                |                      |             |                  |            |                 |                   |                       |  |
| Upcoming Pensio                                                                      | ners List                   |                |                      |             |                  |            |                 |                   |                       |  |

**D:** - After selecting the pensioner's commutation request the below details page will open. Zonal (Approver) can select the DE status of pensioner. And if there are any DE pending for pensioner, select DE status as **"YES"** and select the DE type and revert the Commutation Request to the HO (Approver).

| DDO.Code :   Office ID : 904   Director, Pension & Pensione |                                                            |                                                          |                               | Selected Role ZONAL (APPROVER) |
|-------------------------------------------------------------|------------------------------------------------------------|----------------------------------------------------------|-------------------------------|--------------------------------|
| RajIFMS My Dashboard                                        |                                                            |                                                          |                               | Accounting                     |
| Kack     Pension Management > Inbox :                       | Employee Name: SMWIMMMMMMM                                 | Employee Code: RMNRNARMMANDAN53                          | PPO No: 1 <b>48998480</b>     |                                |
|                                                             | Pension Amount: 38950                                      | Commuted Pension: 0                                      | Reduced Pension Amount: 38950 |                                |
| Pension Management                                          | Family Pension: 23370                                      |                                                          |                               |                                |
| C Pension Management                                        | Date of Retirement: 16-Jul-2030                            | Budget Head For Commutation:                             | Applicable Emolument: 77900   | Verified & Submit              |
| Process Role Assign                                         |                                                            | 2071-01-102-01-01                                        |                               |                                |
| Commutation Request                                         | Office Address:<br>DIG, REGISTRATION & STAMPS, JAIPUR CIRC | ELE-I(9060)                                              |                               | perpage: 5 💌 1-1of1 < >        |
| Send Data to IFPMS                                          | Commutation Amount:                                        | Commutation Factor: 8.194                                | Commutation Percentage:       |                                |
| Report Bill Push to Pay-Manager                             | Select DE/Judiciary Proceedings                            | Select DE/Judiciary Proceedings Type                     |                               |                                |
| E-Sign Pending List                                         | Yes 🔻                                                      |                                                          |                               |                                |
| Approved Pensioners                                         | Remark                                                     |                                                          |                               |                                |
| Check Application Status                                    | /                                                          | 4_                                                       |                               |                                |
| Office wise(Role wise) Request<br>Report                    |                                                            |                                                          |                               |                                |
| Stop Pension                                                |                                                            |                                                          | Revert Request                |                                |
| Upcoming Pensioners List                                    |                                                            |                                                          |                               |                                |
|                                                             | copyrigh                                                   | nts @ 2023 Department of Finance, Govt.of Raiasthan, Ind | a. All rights reserved.       |                                |

**E:** - If DE status is "**NO**", select check box and approve the Commutation request. After approving the request OTP authentication will required and after that the commutation request will auto calculate and request will complete.

| DDO.Code :   Office ID : 904   Director, Pension & Pensione |                                                            |                                                          | Selected Role ZONAL (APPROVER) |                   |
|-------------------------------------------------------------|------------------------------------------------------------|----------------------------------------------------------|--------------------------------|-------------------|
| (M) RajlFMS My Dashboard                                    |                                                            |                                                          |                                | Accounting        |
| Back     Pension Management > Inbox :                       | Employee Name: SMMMMMMMMM                                  | Employee Code: R888888888888888888888888888888888888     | PPO No: 188398880              |                   |
| Pension Management                                          | Pension Amount: 38950                                      | Commuted Pension: 12983                                  | Reduced Pension Amount: 25967  |                   |
| Pension Management                                          | Family Pension: 23370                                      |                                                          |                                | Action            |
| Process Role Assign                                         | Date of Retirement: 16-Jul-2030                            | Budget Head For Commutation:<br>2071-01-102-01-01        | Applicable Emolument: 77900    | Verified & Submit |
| Commutation Request Send Data to IFPMS                      | Office Address:<br>DIG, REGISTRATION & STAMPS, JAIPUR CIRC | CLE-I(9060)                                              |                                |                   |
| Report Bill Push to Pay-Manager                             | Commutation Amount: 1416185                                | Commutation Factor: 9.09                                 | Commutation Percentage: 33.33  |                   |
| E-Sign Pending List                                         | Select DE/Judiciary Proceedings                            |                                                          |                                |                   |
| Approved Pensioners                                         | No •                                                       |                                                          |                                |                   |
| Check Application Status                                    |                                                            |                                                          | Approve Request                |                   |
| Office wise(Role wise) Request<br>Report                    |                                                            |                                                          |                                |                   |
| Stop Pension                                                |                                                            |                                                          |                                |                   |
| Upcoming Pensioners List                                    |                                                            |                                                          |                                |                   |
|                                                             | copyrig                                                    | hts @ 2023 Department of Finance, Govt.of Rajasthan, Ind | lia, All rights reserved.      |                   |

## THANKS